## How to Email your team through Got Sport

- 1. Login to your GotSport account
- 2. Click on Team Management
- 3. Click on your team name
- 4. Click on Messages
- 5. Click on Hurst United SA 2022/2023 Recreational Registration from Event and click Search
- 7. Select who you want the message to go to or leave blank for all
- 8. Type your message and send

Walk thru screen shots